: Windows XP, Windows 2000 professional, Windows 98, Me : 2002 8 – DeskJet 900 series, OfficeJet G,V,K series, PSC series.

| 1.        | c: \ PrintCtr | 가 |
|-----------|---------------|---|
| Setup.exe | 가 .           |   |

?

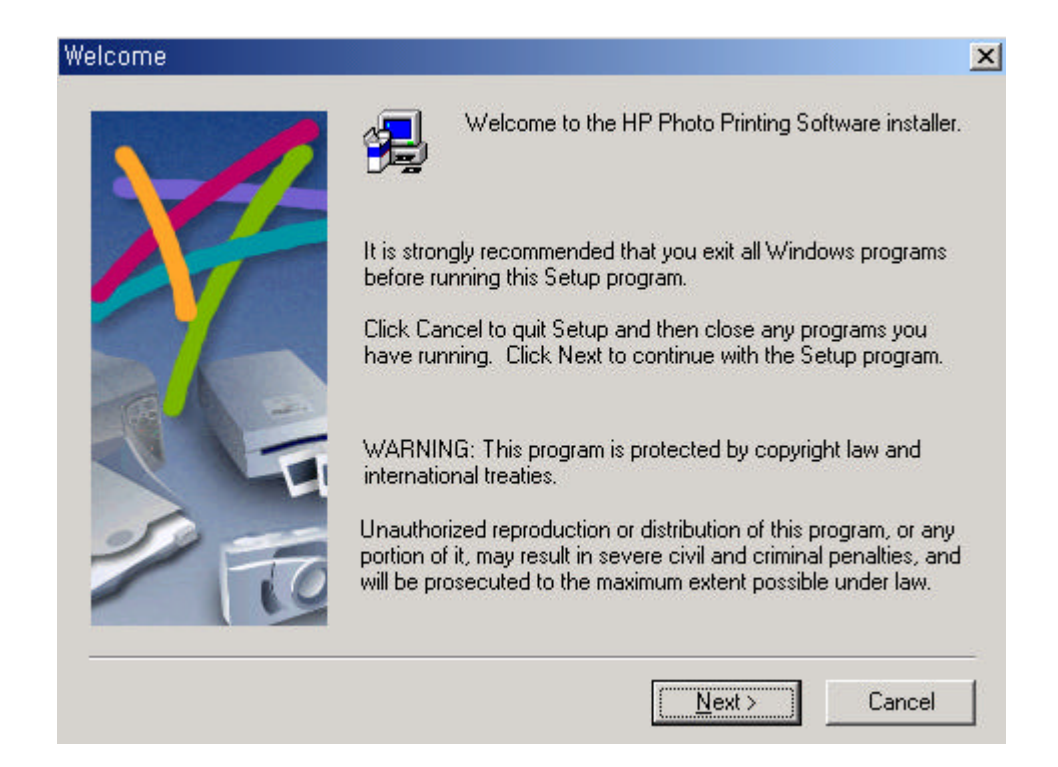

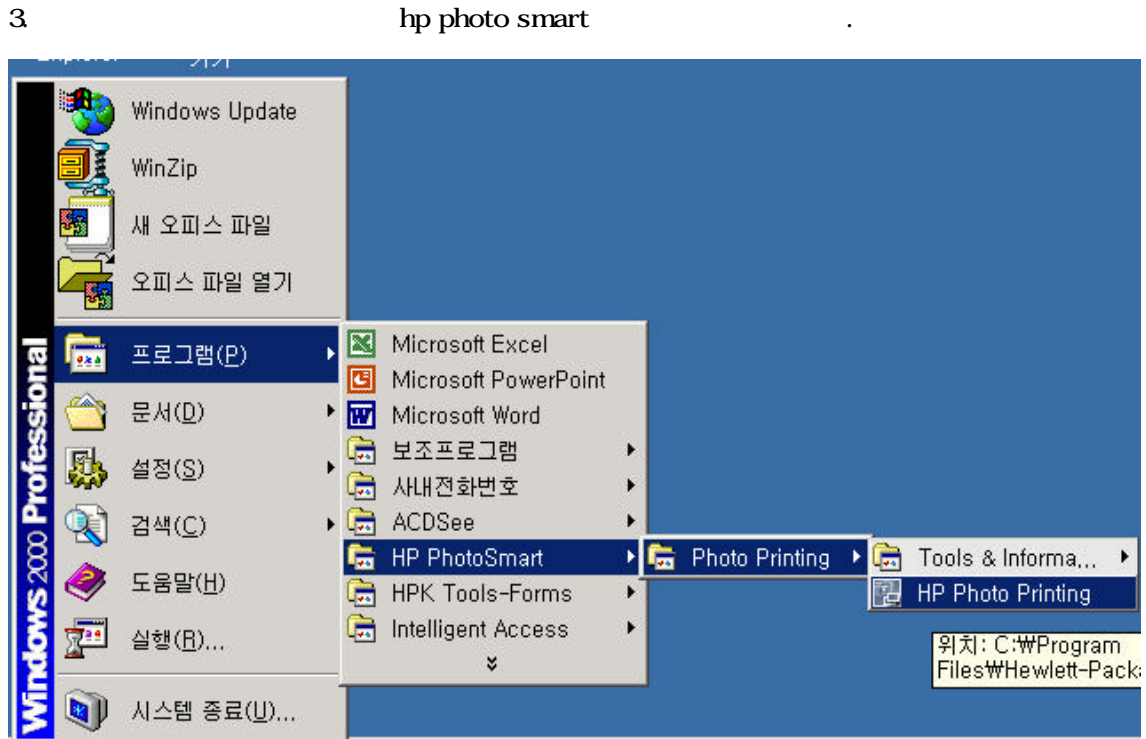

4.HP Photo printing

.

가

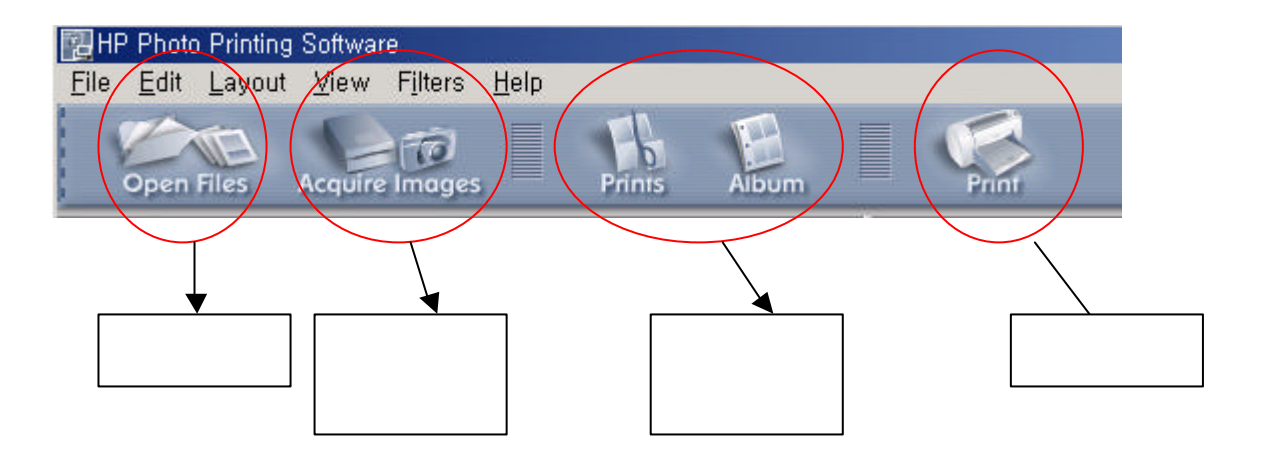

"Create New

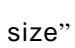

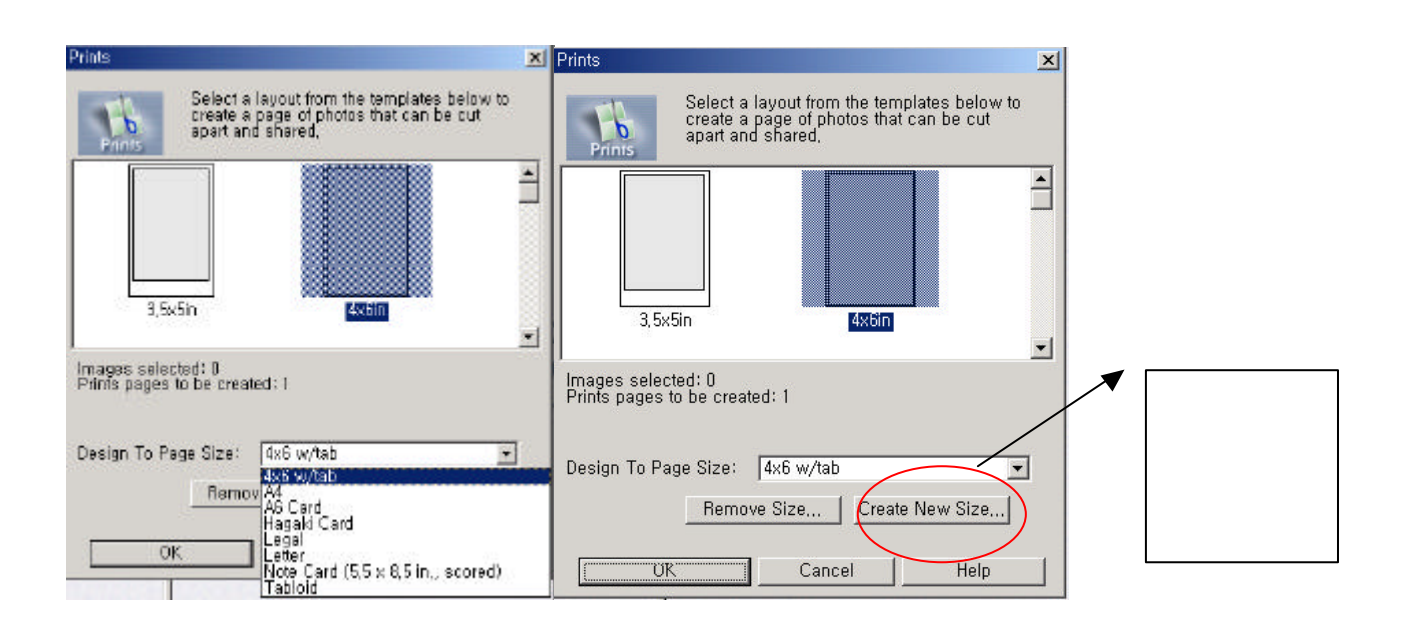

가

.

.

6.

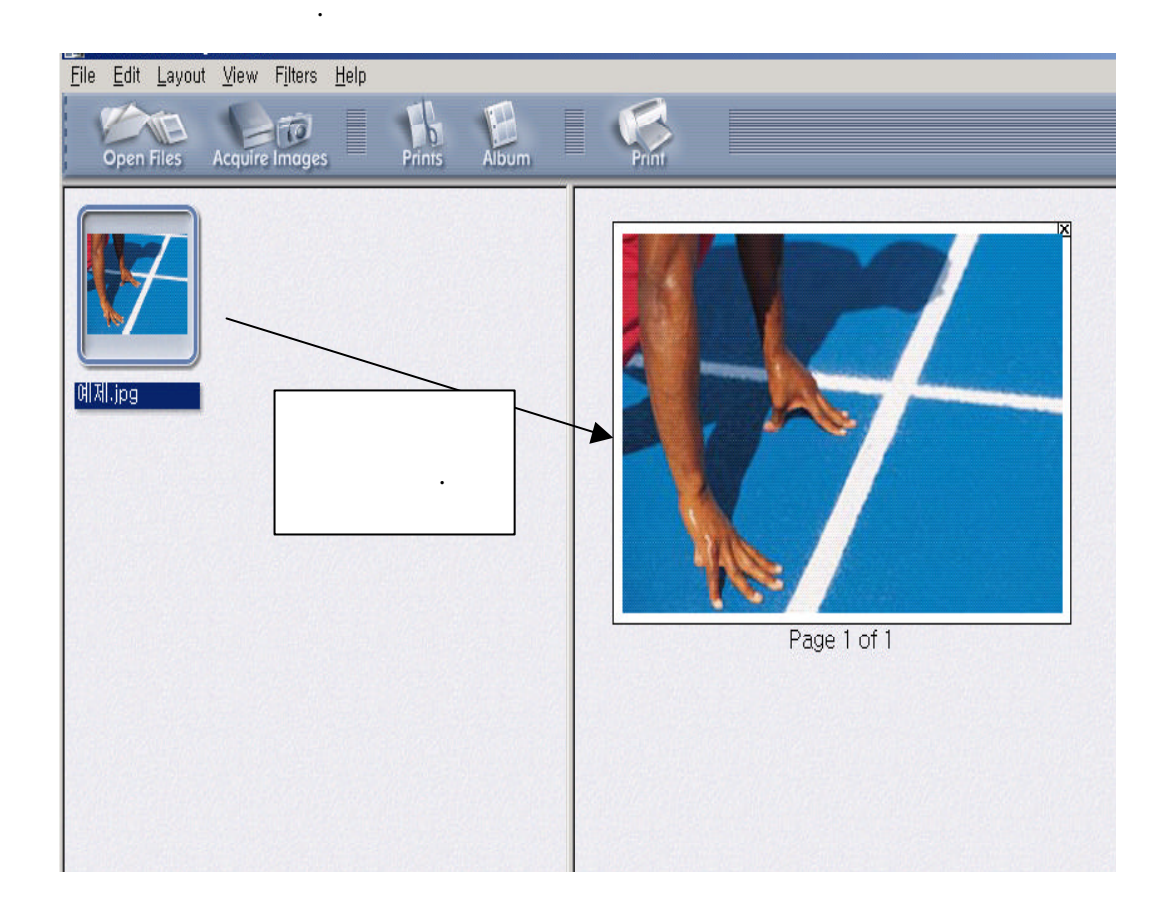

5.

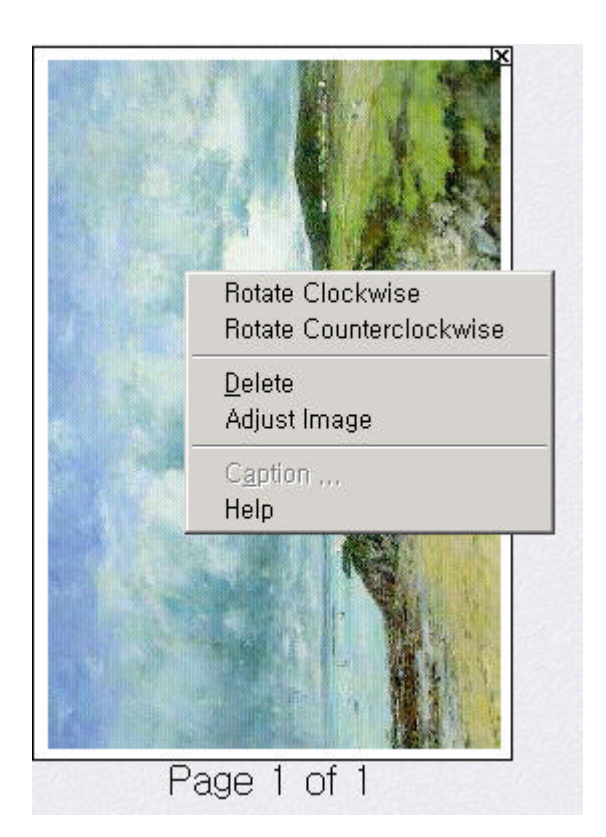

 7.
 " Rotate clock wise"
 " Rotate clock Countclockwise"

 . "Adjust Image"
 7 |

 " Auto Adjust"
 "Accept"

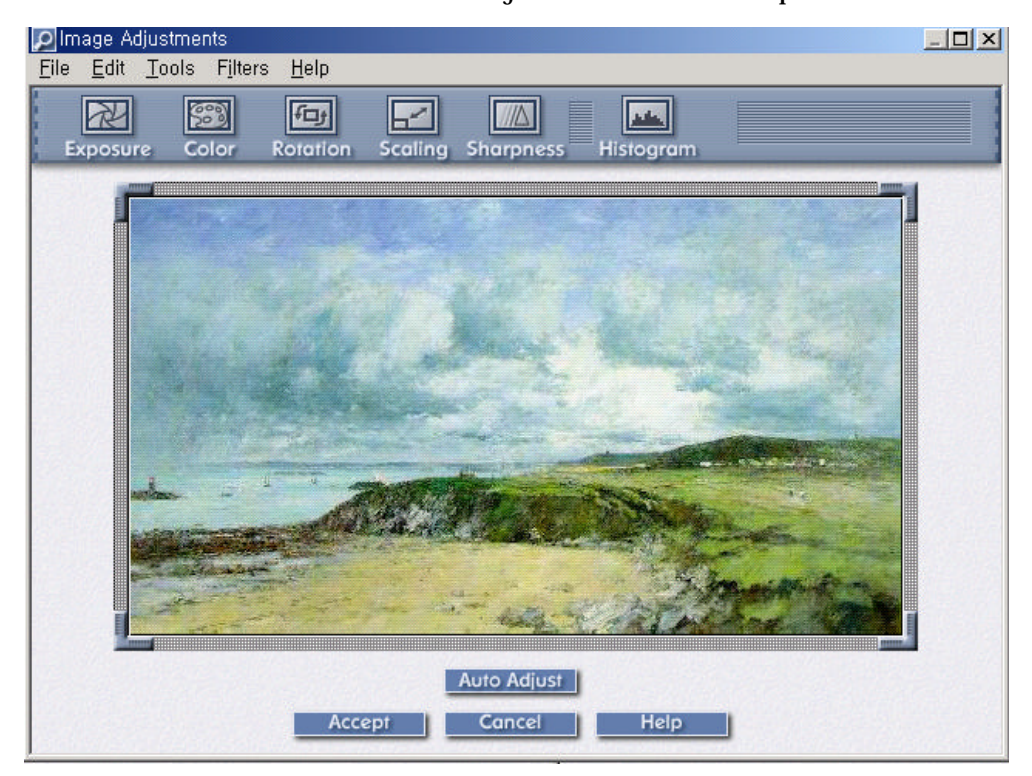

8. "" . 9. """" ,""""

.

가

| 🤹 HP OfficeJet G Series Printer 등록 정                                                                                                    | 보 <u>? ×</u>              |  |
|----------------------------------------------------------------------------------------------------|---------------------------|--|
| 🙆 설정 👩 기능 🚱 고급                                                                                                    |                           |  |
| ┌ 인쇄 품질                                                                                                    |                           |  |
| ☞ 고품질( <u>B</u> )                                                                                                    | R                         |  |
| ○ 표준(N)                                                                                                    |                           |  |
| <b>C</b> 고今(E)                                                                                                    |                           |  |
| 용지 설정                                                                                                    |                           |  |
| 용지 종류( <u>T</u> )                                                                                                    |                           |  |
| HP Premium Plus 사진 용지, 광택 📃                                                                                                    |                           |  |
| 용지 크기( <u>S</u> )                                                                                                    |                           |  |
| 레터(8,5 x 11인치)                                                                                                    |                           |  |
| 레타(8,5 × 119)치)<br>리갈(8,5 × 14인치)<br>Executive(7,25 × 10,5인치)<br>A4(210 × 297 mm)<br>A5(148 × 210 mm)<br>B5(182 × 257 mm)<br>색인 카드(3 × 5인치)<br>색인 카드(5 × 8인치)<br>색인 카드(5 × 8인치)<br>사진 4 × 6 인치,102 × 152 mm (<br>A6 카드(105 × 148,5 mm) | ▲<br>절단선 탭 포함)<br>▲<br>문말 |  |

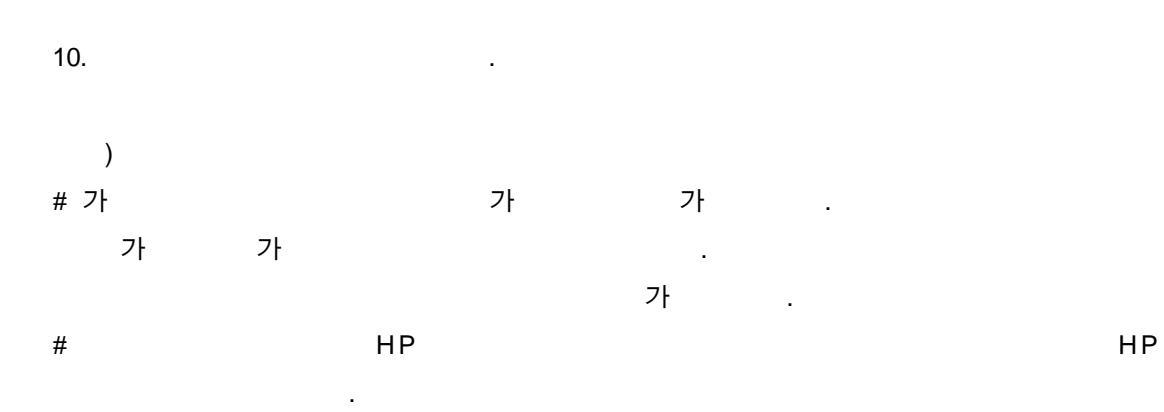